# **Πόσο κάνει 1 + 2;**

Η γάτα θα ρωτάει πόσο κάνει 1+2, ο χρήστης θα πληκτρολογεί την απάντησή του και η γάτα θα του λέει αν το βρήκε.

## Σενάρια

Μορφή1 (γάτα που ρωτάει):

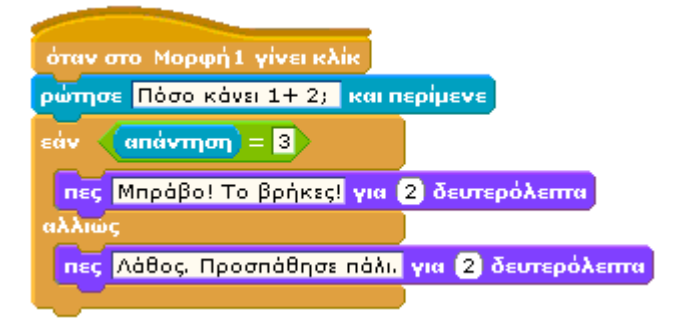

### Εμπλουτισμός του σεναρίου (πρόσθεση τυχαίων αριθμών από το 1 ως το 10):

Θα χρειαστεί να δημιουργήσουμε πρώτα δυο μεταβλητές (τους προσθετέους) και μετά να τροποποιήσουμε κατάλληλα το σενάριο:

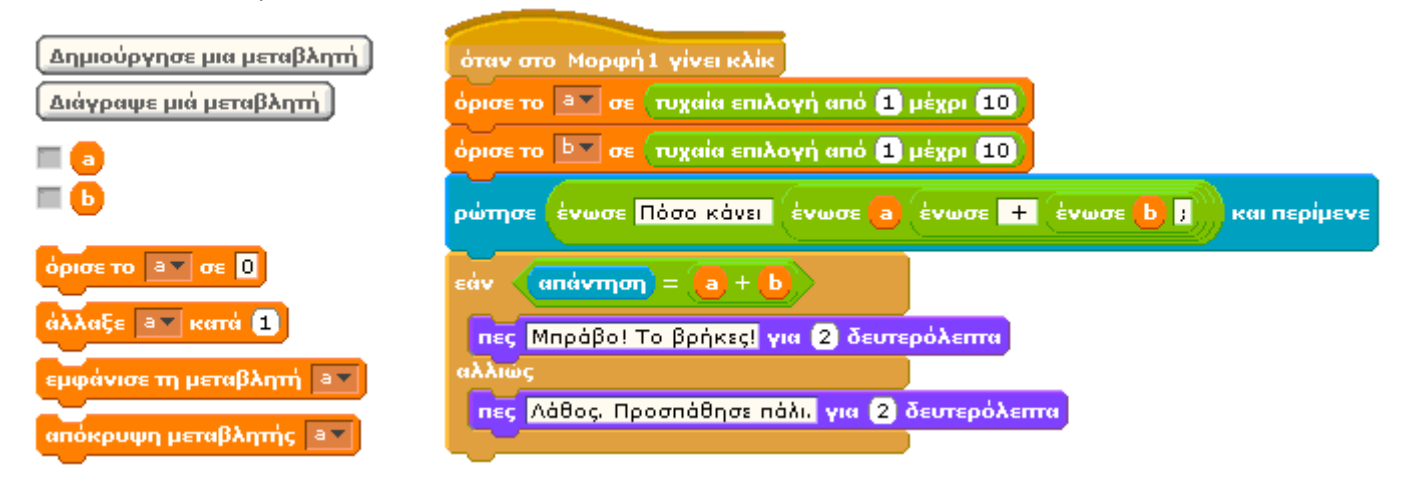

Δείτε το έργο **Προσθέσεις στη 10άδα**: <u>http://scratch.mit.edu/projects/archtheo/858300</u>

Σειροθέτηση (βάλε τα μήλα στη σειρά από το μεγαλύτερο προς το μικρότερο)

Σβήνουμε τη μορφή της γάτας. Βάζουμε τη μορφή του προσώπου που χαμογελάει: *asproproswpos\_gi256.gif* Τη μικραίνουμε στο 30% του αρχικού μεγέθους της (όψεις, εντολή «όρισε το μέγεθος σε 100%»).

Βάζουμε την εικόνα του μήλου: *fr\_milo\_gi256.gif* Την αντιγράφουμε και την επικολλάμε άλλες τρεις φορές. Τις μετονομάζουμε: milo1, milo2, milo3, milo4 Το milo2 το μικραίνουμε στο 85% του αρχικού μεγέθους. Το milo3 στο 70%. Το milo4 στο 55%.

Σε κάθε μήλο εισάγουμε τον ήχο «lathos.wav». Κόλπο: τον εισάγουμε σε ένα φρούτο κι έπειτα με drag and drop τον «εισάγουμε» και στα υπόλοιπα.

Στη Μορφή1 εισάγουμε τον ήχο «ValeTaMila\_Meg-Mik.wav». Στη Μορφή2 εισάγουμε τον ήχο «AnakatepseTaMila.wav». Στη Μορφή3 εισάγουμε τον ήχο «oloklirwsi.wav».

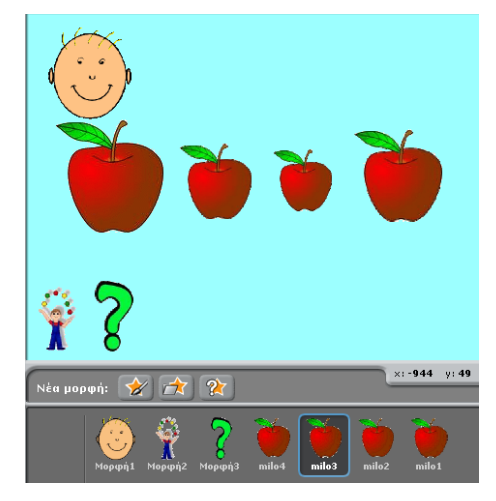

## Σενάρια

## Μορφή1

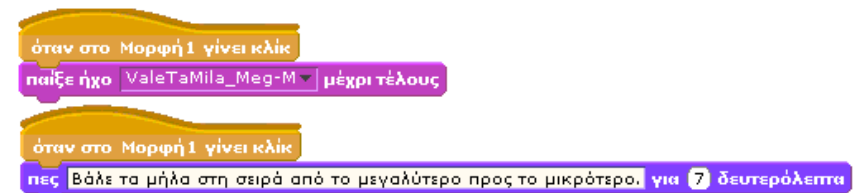

(Γιατί υπάρχει ξεχωριστό καπέλο για κάθε εντολή; Μπορείς να το εξηγήσεις; Αν όχι, βάλε και τις δύο εντολές σε ένα καπέλο και θα δεις.)

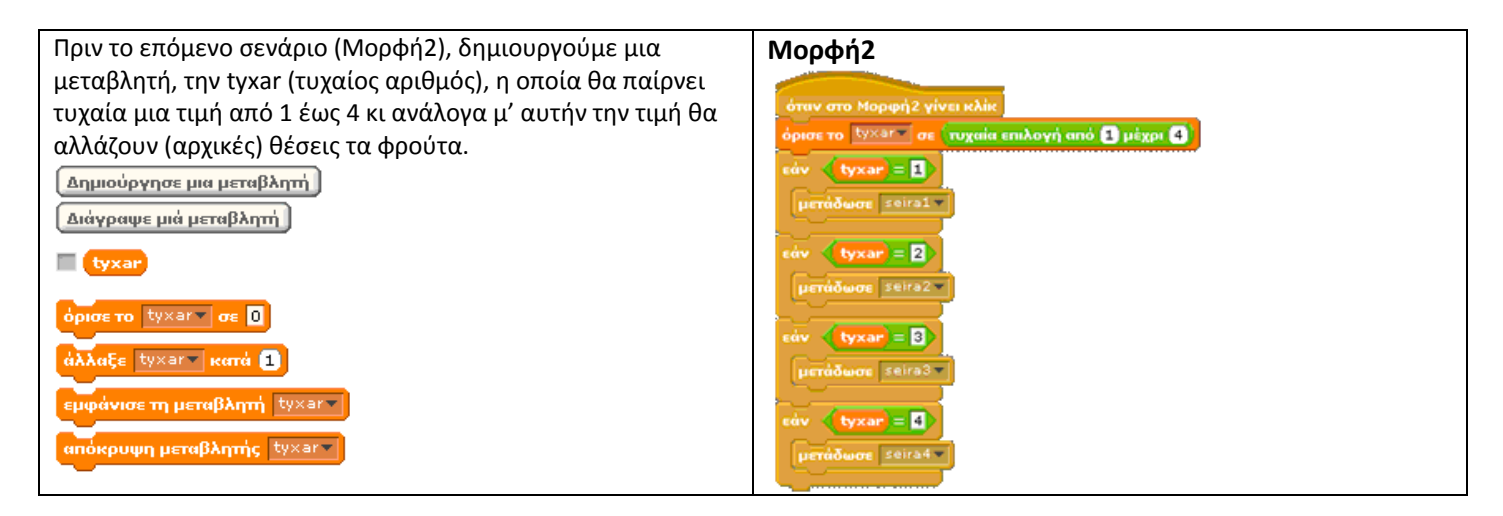

Απλά έργα με το scratch

#### Σενάρια μήλων

| milo1                                                                                                    | milo2                                                                                                    |
|----------------------------------------------------------------------------------------------------|----------------------------------------------------------------------------------------------------|
| όταν λάβω seiral .                                                                                                    | όταν λάβω seiral τ                                                                                                    |
| κινήσου ομαλά 0.1 δεύτ. στο x: -140 y: -10                                                                                                    | κινήσου ομαλά (0.2) δεύτ. στο x: 60 y: -10                                                                                                    |
| παίξε ήχο lathos .                                                                                                    | παίξε ήχο lathos τ                                                                                                    |
| όταν λάβω seira2 =                                                                                                    | όταν λάβω seira2                                                                                                    |
| κινήσου ομαλά 0.1 δεύτ. στο x: 70 y: -10                                                                                                    | κινήσου ομαλά (0,2) δεύτ. στο x: (172) y: (10)                                                                                                    |
| παίξε ήχο lathos =                                                                                                    | παίξε ήχο lathos -                                                                                                    |
| όταν λάβω seira3 τ                                                                                                    | όταν λάβω seira3 τ                                                                                                    |
| κινήσου ομαλά (0.1 δεύτ. στο x: 172) y: -10                                                                                                    | κινήσου ομαλά (0.2) δεύτ. στο x: -55 y: -10                                                                                                    |
| παίξε ήχο lathos τ                                                                                                    | παίξε ήχο lathos τ                                                                                                    |
| όταν λάβω seira4 τ                                                                                                    | όταν λάβω seirs4                                                                                                    |
| κινήσου ομαλά ().1 δεύτ. στο x: 172 y: -10                                                                                                    | κινήσου ομαλά (0.2) δεύτ. στο x: -170 y: -10                                                                                                    |
| παίξε ήχο lathos τ                                                                                                    | παίξε ήχο lathos                                                                                                    |
|                                                                                                    |                                                                                                    |
| milo3                                                                                                    | milo4                                                                                                    |
| milo3                                                                                                    | milo4                                                                                                    |
| όταν λάβω seira1 τ                                                                                                    | όταν λάβω seira1 τ                                                                                                    |
| κινήσου ομαλά 0.3 δεύτ. στο x: -44 y: -10                                                                                                    | κινήσου ομαλά 0.4 δεύτ. στο x: 175 y: -10                                                                                                    |
| παίξε ήχο lathos τ                                                                                                    | παίξε ήχο lathos τ                                                                                                    |
| milo3<br>όταν λάβω seiral τ<br>κινήσου ομαλά 0.3 δεύτ. στο x: -44 y: 10<br>παίζε ήχο lathos τ<br>κινήσου ομαλά 0.3 δεύτ. στο x: -170 y: 10<br>παίζε ήχο lathos τ | milo4<br>σταν λάβω seiral τ<br>κινήσου ομαλά 0.4 δεύτ. στο x: 175 y: -10<br>παίξε ήχο lathos<br>σταν λάβω seira2 τ<br>κινήσου ομαλά 0.4 δεύτ. στο x: -45 y: -10<br>παίξε ήχο lathos τ |
| milo3                                                                                                    | milo4                                                                                                    |
| όταν λάβω seira1 ν                                                                                                    | όταν λάβω seiral τ                                                                                                    |
| κανήσου ομαλά 0.3 δεύτ. στο x: -44 y: -10                                                                                                    | κινήσου ομαλά (). δεύτ. στο x: 175 y: 10                                                                                                    |
| παίζε ήχο lathos ν                                                                                                    | παίξε ήχο lathos τ                                                                                                    |
| κανήσου ομαλά 0.3 δεύτ. στο x: -170 y: -10                                                                                                    | όταν λάβω seira2 τ                                                                                                    |
| παίζε ήχο lathos ν                                                                                                    | κινήσου ομαλά (). δεύτ. στο x: 45 y: 10                                                                                                    |
| όταν λάβω seira3 ν                                                                                                    | παίξε ήχο lathos τ                                                                                                    |
| κανήσου ομαλά 0.3 δεύτ. στο x: -170 y: -10                                                                                                    | κινήσου ομαλά (). δεύτ. στο x: 60 y: 10                                                                                                    |
| παίζε ήχο lathos ν                                                                                                    | παίξε ήχο lathos τ                                                                                                    |

### Μορφή3

Q

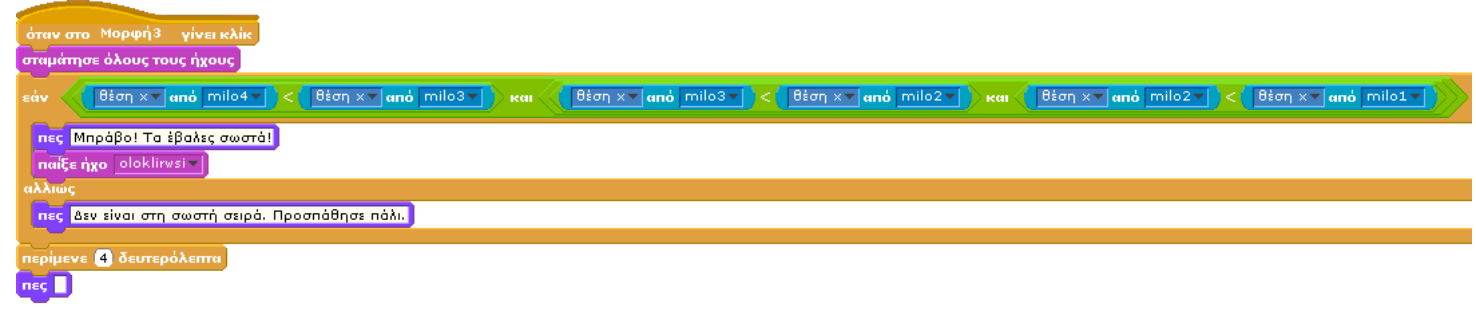

🤯 Δείτε το έργο **Σειροθέτηση**: <u>http://scratch.mit.edu/projects/archtheo/852742</u>

# Ταξινόμηση (καλοκαιρινά-χειμωνιάτικα φρούτα)

## 1. Εισαγωγή μορφών, ήχων, στήσιμο αρχικής οθόνης

Σβήνουμε τη μορφή της γάτας. Βάζουμε τη μορφή του προσώπου που χαμογελάει: *asproproswpos\_gi256.gif* Τη μετονομάζουμε σε fatsa.

Τη μικραίνουμε στο 30% του αρχικού μεγέθους της (όψεις, εντολή «όρισε το μέγεθος σε 100%»).

Bάζουμε τις εικόνες των φρούτων: fr\_axladi\_gi256.gif, fr\_karpoyzi\_gi256.gif, fr\_kerasi\_gi256.gif, fr\_milo\_gi256.gif, fr\_peponi\_gi256.gif, fr\_portokali\_gi256.gif Τις μετονομάζουμε: axladi, karpouzi, kerasi, milo, peponi, portokali. Τις μικραίνουμε στο 50% του αρχικού μεγέθους.

Σε κάθε φρούτο εισάγουμε τον ήχο «lathos.wav». Κόλπο: τον εισάγουμε σε ένα φρούτο κι έπειτα με drag and drop τον «εισάγουμε» και στα υπόλοιπα.

Βάζουμε τις εικόνες του ερωτηματικού και του ζογκλέρ: *qmark2\_gi256.gif, juggler\_gi256.gif* Τις μετονομάζουμε: elegxos, anakatema Τις μικραίνουμε: ερωτηματικό 50%, ζογκλέρ 70% Στο ερωτηματικό εισάγουμε τον ήχο *«oloklirwsi.wav»* 

Ζωγραφίζουμε δύο νέες μορφές: μπλε και κόκκινο ορθογώνιο. Ζωγραφίζουμε δύο νέες μορφές: λέξεις «ΚΑΛΟΚΑΙΡΙΝΑ» και «ΧΕΙΜΩΝΙΑΤΙΚΑ» και τις βάζουμε πάνω στα ορθογώνια.

Κόλπο: Αν χρειαστεί **αναδιατάσσουμε** τις μορφές με την εντολή (από τις όψεις) «πήγαινε σε πρώτο πλάνο» ή «πήγαινε πίσω **1** επίπεδα».

Αλλάζουμε το σκηνικό σε ένα απαλό χρώμα (π.χ. γαλάζιο).

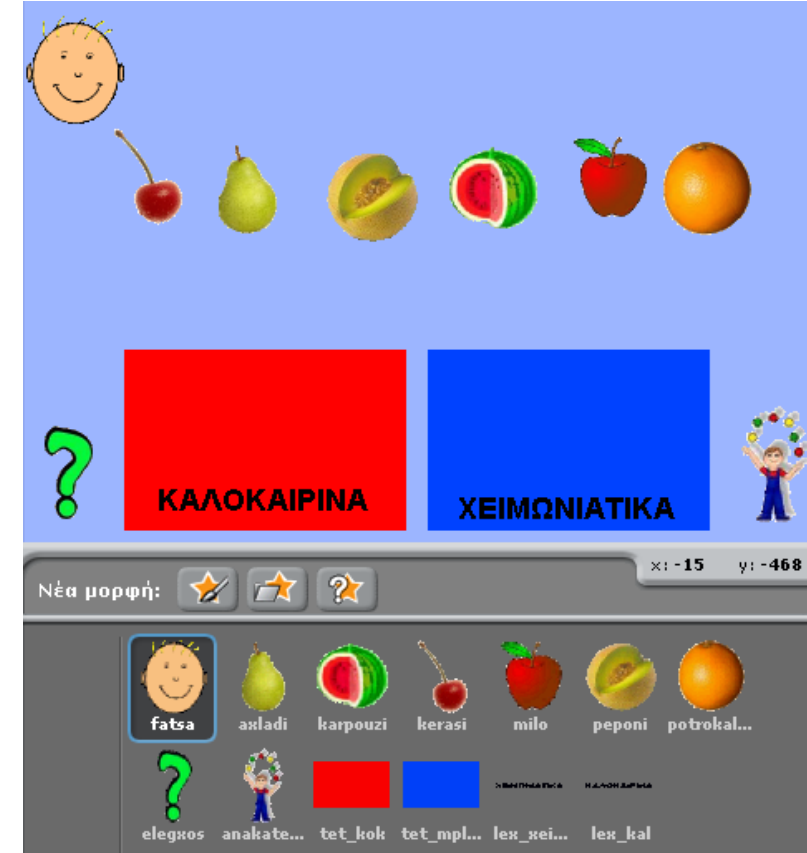

Η οθόνη θα γίνει κάπως έτσι:

#### Απλά έργα με το scratch

#### <u>2. Σενάρια</u>

#### fatsa

όταν στο fatsa γίνει κλίκ πες Βάλε τα φρούτα στη σωστή θέση ανάλογα με την εποχή τους, για (7) δευτερόλεπτα

Πριν τα επόμενα σενάρια (στις μορφές των φρούτων και στο κουμπί elegxos), δημιουργούμε τις μεταβλητές **axl, kar, ker, mil, pep, por** οι οποίες θα χρησιμεύουν στον έλεγχο του εάν τα φρούτα έχουν τοποθετηθεί στις σωστές θέσεις (π.χ. axl=1 σημαίνει ότι το αχλάδι βρίσκεται στη σωστή θέση, axl=0 σημαίνει ότι το αχλάδι βρίσκεται σε λάθος θέση. Το ίδιο και για τις υπόλοιπες μεταβλητές).

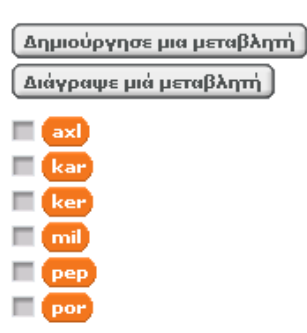

#### Σενάρια μορφών φρούτων (έλεγχος θέσης):

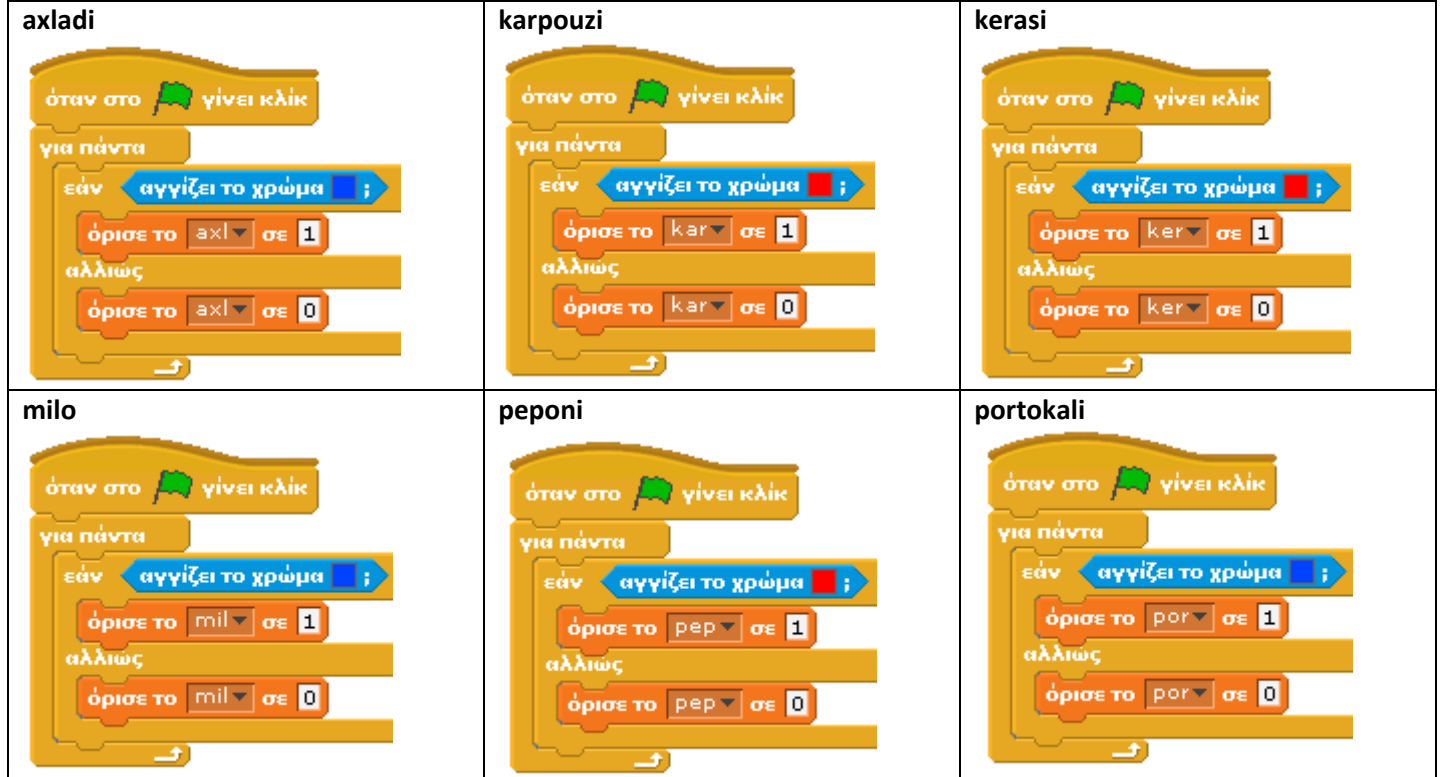

#### elegxos

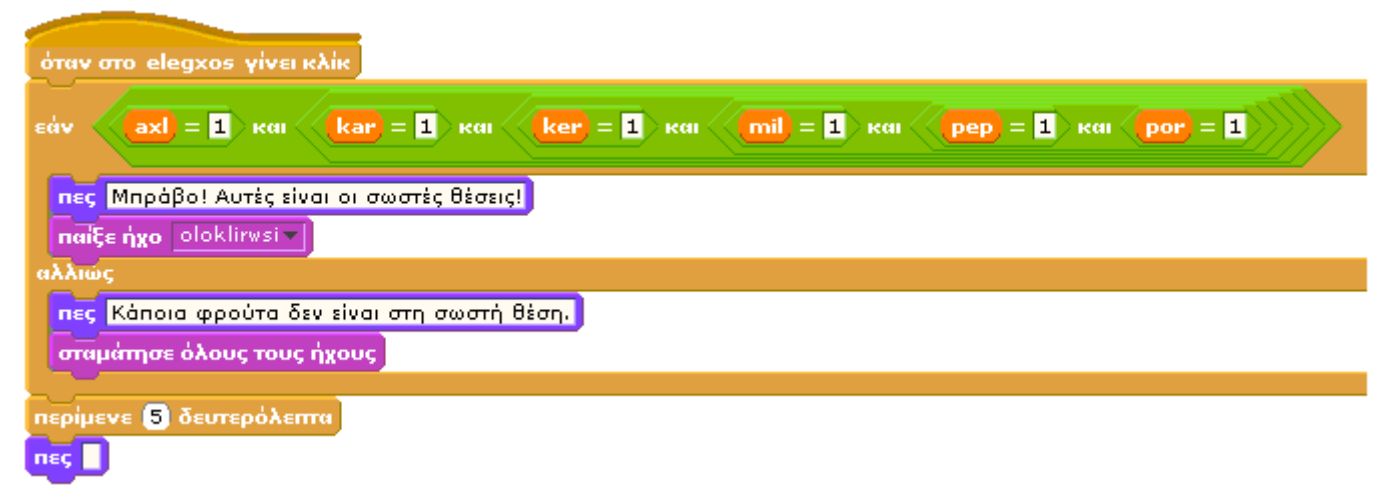

Πριν το επόμενο σενάριο (anakatema), δημιουργούμε μια μεταβλητή, την tyxar (τυχαίος αριθμός), η οποία θα παίρνει τυχαία μια τιμή από 1 έως 4 κι ανάλογα μ' αυτήν την τιμή θα αλλάζουν (αρχικές) θέσεις τα φρούτα.

### anakatema

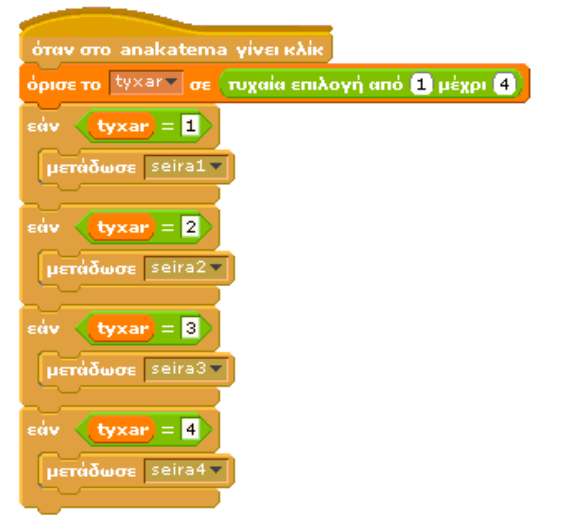

(τα ονόματα των μηνυμάτων (seira1, seira2, seira3, seira4) τα ορίζουμε εμείς)

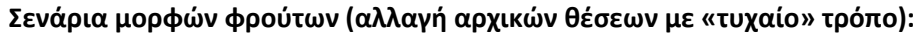

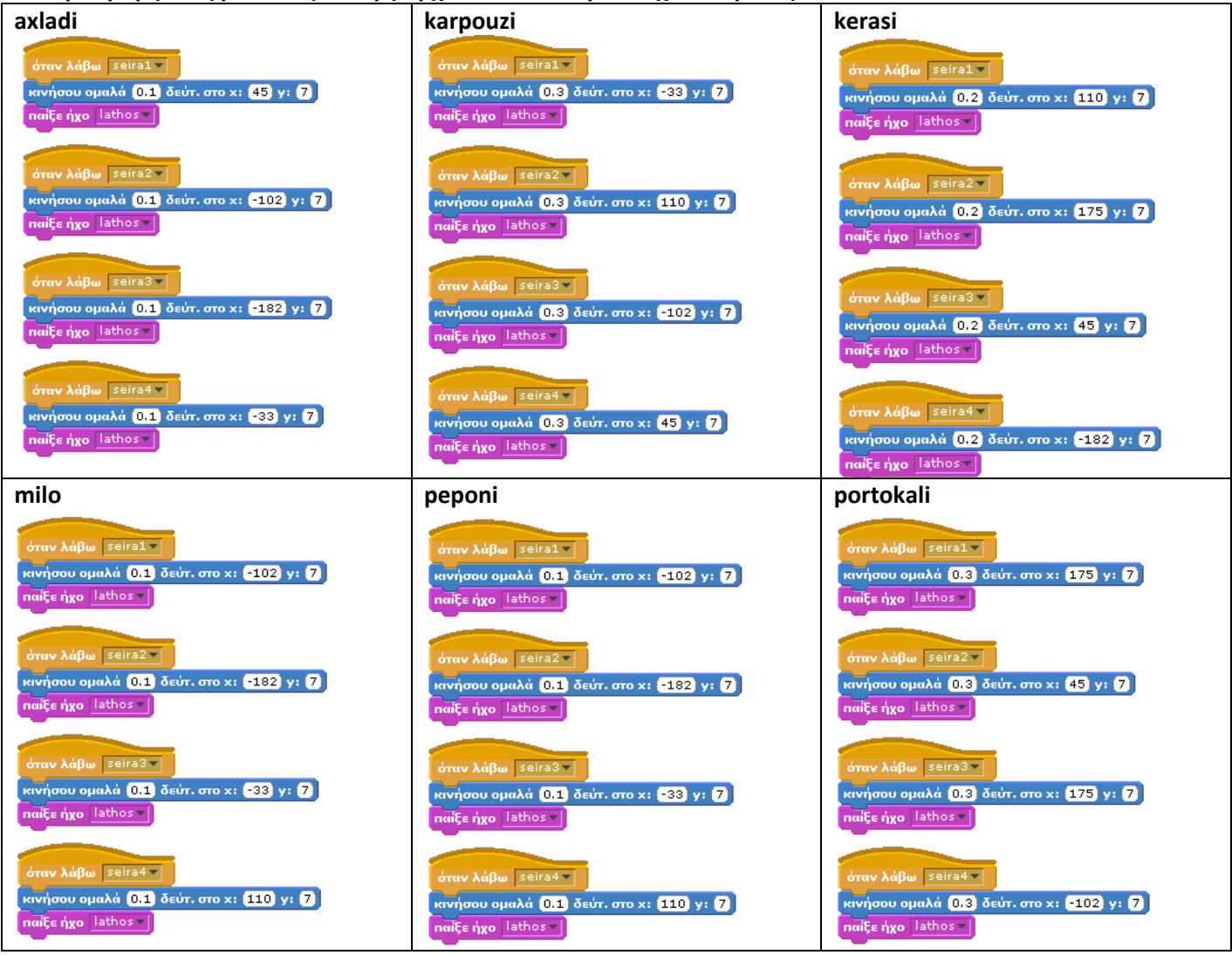

Δείτε το έργο **Ταξινόμηση**: <u>http://scratch.mit.edu/projects/archtheo/853800</u>